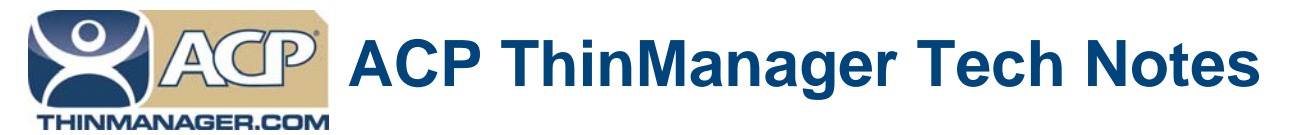

## **Scheduling Configuration Backups**

Use the **F1** button on any page of a ThinManager wizard to launch Help for that page. Visit www.thinmanager.com/technotes/ to download the manual, manual chapters, or the ThinManual.

It is a good idea to regularly backup your ThinManager configuration. This allows you have a copy in case of emergency. It is possible to use the ThinManager Scheduling function to automatically backup your configuration.

- Open the ThinManager Server Configuration Wizard by right clicking on the green ThinMan icon at the top of the ThinManager tree and selecting *Modify*.
- Navigate to the System Schedule page and select the Edit Schedule button to launch the Event Schedule window.

| Manage<br>oba | System<br>Schedule | Schedule | onfiguration | Wizard |   |    | Πις     |
|---------------|--------------------|----------|--------------|--------|---|----|---------|
| Sele          | ct Event Categ     | jory sy  | stem         |        | • |    | )<br>)n |
|               | ent Type           | Time     |              |        |   |    |         |
|               |                    |          |              |        |   |    |         |
|               |                    |          |              |        |   |    |         |
|               |                    |          |              |        |   |    |         |
|               |                    |          |              |        |   |    |         |
|               | Add                |          | Edit         | Delete |   | ок |         |

## Event Schedule Window

□ Select "system" in the Select Event Category drop-down and select the Add button to launch the Schedule window.

Automation Control Products www.thinmanager.com Revised 2/16/2012

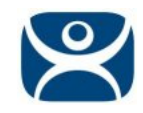

| edule                                                                             | _                    |
|-----------------------------------------------------------------------------------|----------------------|
| Event Type                                                                        |                      |
| Backup Configuration Database                                                     | -                    |
| Backup File<br>I Auto Generate Filename<br>Repeat Interval                        | Browse               |
| C Unce Unly C Time In<br>Weekly / Daily C Monthly                                 | terval<br>v C Yearly |
| Weekly Schedule<br>Monday<br>Tuesday<br>Wednesday<br>Friday<br>Saturday<br>Sunday | ery Day              |
| Time 6:00 PM                                                                      | ÷                    |

Schedule Window

- □ Select Backup Configuration Database in the Event Type drop-down.
- □ Select a time for backup, either a regular day or interval, and a time. A weekly after hours backup is fine.
- □ Select the *OK* button to accept the schedule.

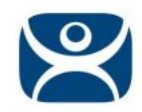

| Event Schedule            |                                |         |  |  |
|---------------------------|--------------------------------|---------|--|--|
| Select Event Category     | system                         | ystem 🔹 |  |  |
| Event ype                 | Time                           |         |  |  |
| Backup Configuration Data | ibase every Friday at 06:00 PM | 1       |  |  |
|                           |                                |         |  |  |
|                           |                                |         |  |  |
|                           |                                |         |  |  |
|                           |                                |         |  |  |
|                           |                                |         |  |  |
|                           |                                |         |  |  |
| Add                       | Edit Delete                    | е   ОК  |  |  |
|                           |                                |         |  |  |

Scheduled Task

The task will be displayed in the *Event Schedule* window.

## **File Location**

ThinManager will create a file called as ThinManagerConfigBackup\_YYY\_MM\_DD\_hh\_dd and put it in the ThinManager folder, normally C:\Program Files\Automation Control Products\ThinManager.

If you have a synchronized pair it will put it in the folder on the master ThinServer as shown on the Synchronization tab.